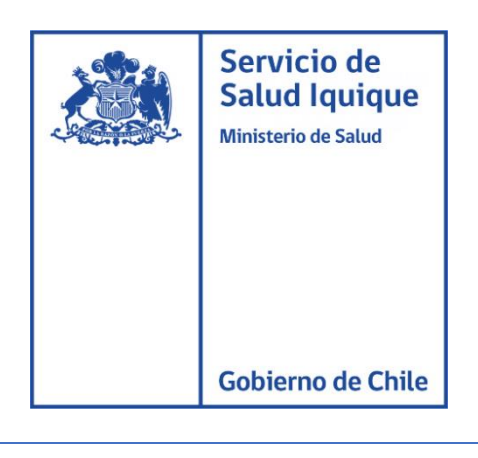

# MANUAL DE USUARIO

# CORREO ELECTRONICO MINSAL

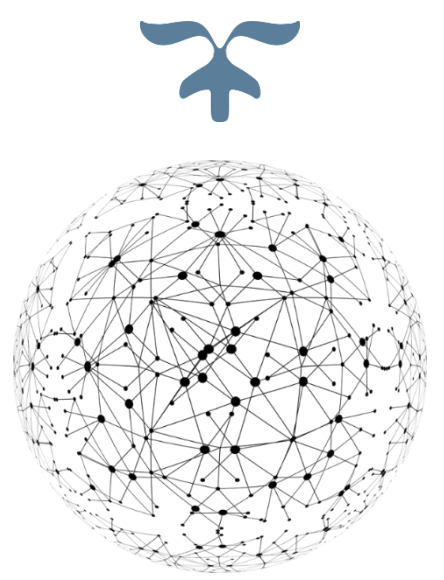

DEPARTAMENTO TECNOLOGIA DE LA INFORMACION Y COMUNICACIÓN

21 de oct. de 20

Servicio de Salud Iquique

### ACCESO A CORREO INSTITUCIONAL

para acceder a la página principal del correo institucional puede hacerlo a través de 2 opciones.

OPCIÓN 1: acceder al siguiente URL https://mail.minsal.cl/

**OPCIÓN 2:** Dirigirse a la página del servicio de salud Iquique: <u>http://www.saludiquique.cl/</u> presionar el icono:

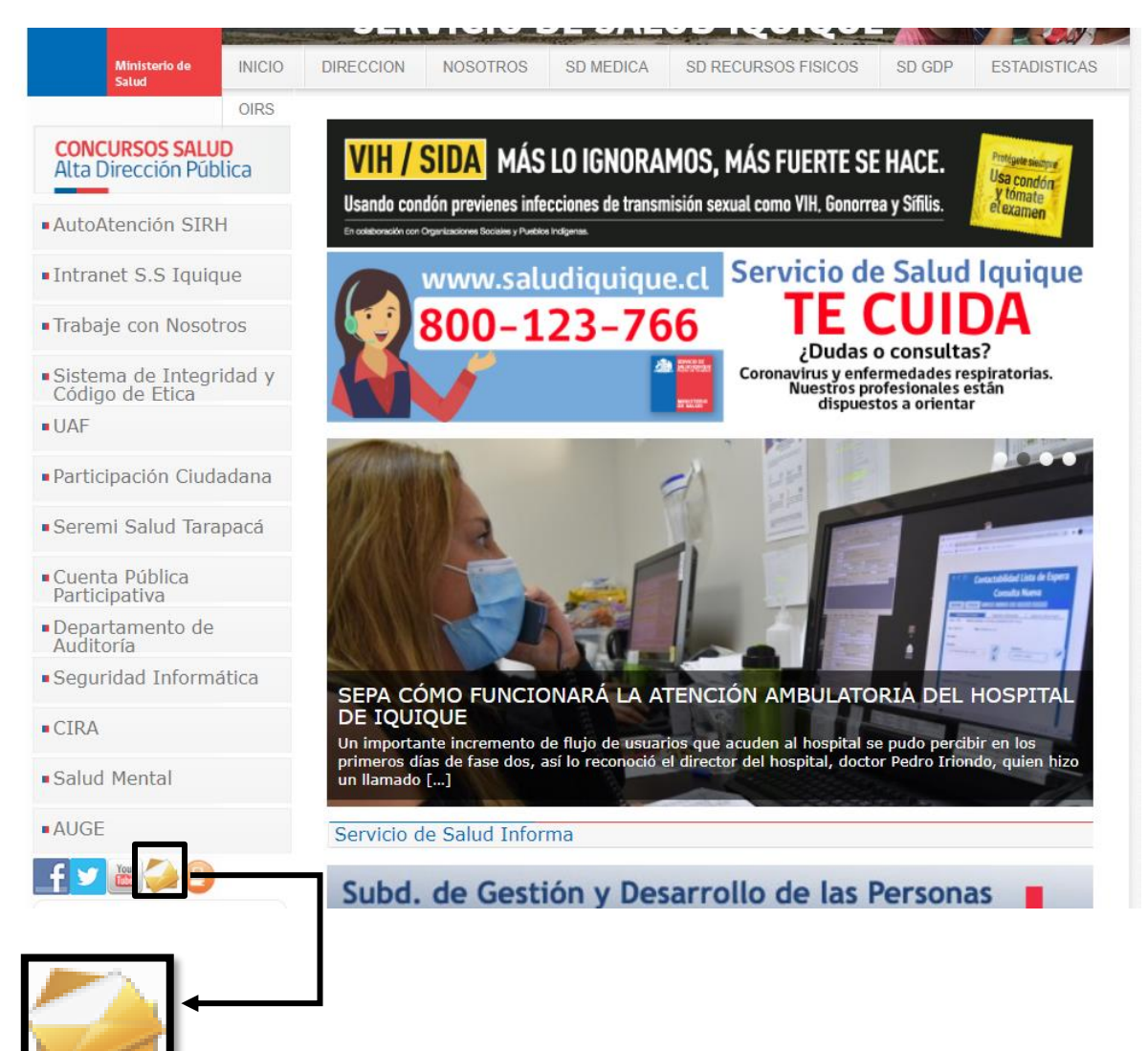

Servicio de Salud Iquique

erno de Chil

#### En el caso de que se presente la alerta de seguridad, presionar lo indicado:

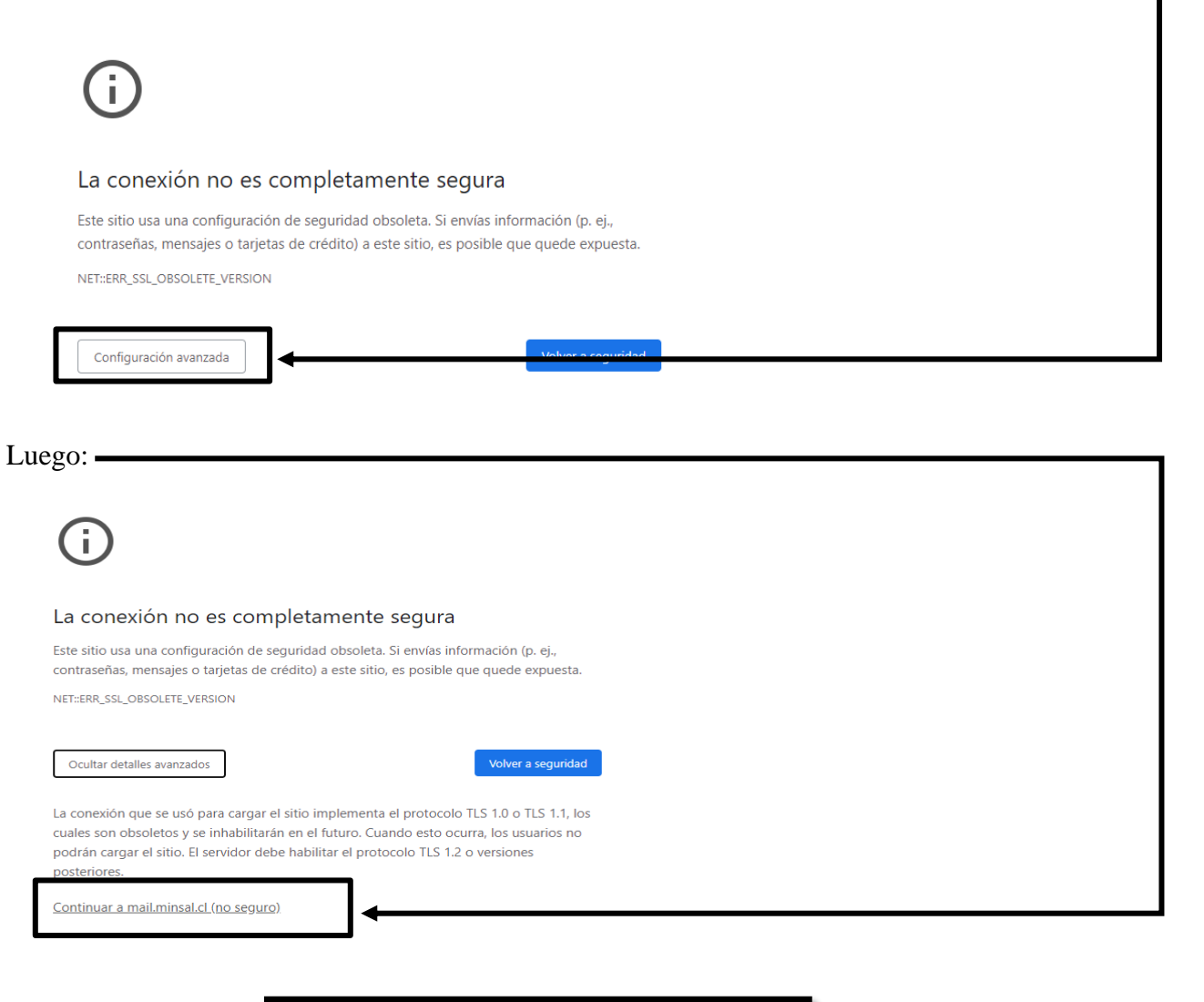

| Seguridad ( mostrar explicación )                                                                         |  |  |  |  |  |  |  |
|----------------------------------------------------------------------------------------------------|--|--|--|--|--|--|--|
| <ul> <li>esta es una computadora pública o compartida</li> <li>esta es una computadora privada</li> </ul> |  |  |  |  |  |  |  |
| Utilice la versión ligera de Outlook Web App                                                              |  |  |  |  |  |  |  |
| Nombre de usuario:                                                                                        |  |  |  |  |  |  |  |
| Contraseña:                                                                                               |  |  |  |  |  |  |  |
| Registrarse                                                                                               |  |  |  |  |  |  |  |
| Conectado a Microsoft Exchange<br>© 2010 Microsoft Corporation. Todos los derechos reservados.            |  |  |  |  |  |  |  |
| D <sub>R</sub>                                                                                            |  |  |  |  |  |  |  |

# CAMBIO DE CONTRASEÑA CORREO ELECTRONICO MINSAL

Para el cambio de contraseña debe dirigirse al menú superior derecho denominado "Opciones" y después seleccionar "Cambiar contraseña"

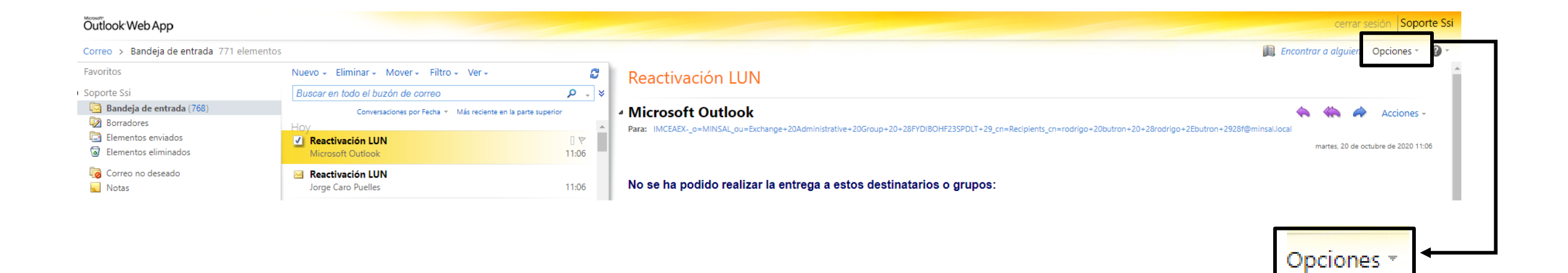

Servicio de

Salud Iquique

1200

100

|                                                            | cerrar sesion Sopo                            |
|------------------------------------------------------------|-----------------------------------------------|
|                                                            | Encontrar a alguien Opciones *                |
| _                                                          | Opciones<br>Establecer respuestas automáticas |
|                                                            | Cambiar contraseña                            |
| n=Recipients_cn=rodrigo+20butron+20+28rodrigo+2Ebutron+292 | Crear una regla de Bandeja de entrada         |
|                                                            | Ver todas las opciones                        |
|                                                            | Seleccione un tema                            |
|                                                            |                                               |
|                                                            | Mezci Zkazi Natur                             |
| <u>'DLT+29 cn=Recipients cn=rodrigo+20butron+20+28ro</u>   |                                               |
|                                                            |                                               |
|                                                            |                                               |
|                                                            |                                               |
|                                                            | Cambian contraction                           |
|                                                            | Campiar contrasena                            |

| Completar los dato               | os solicitados y pr               | esionar "Guar             | ·dar"                        |                           |                      |
|----------------------------------|-----------------------------------|---------------------------|------------------------------|---------------------------|----------------------|
|                                  |                                   |                           |                              |                           |                      |
|                                  |                                   |                           |                              |                           |                      |
|                                  |                                   |                           |                              |                           |                      |
| Cambiar la contraseña            |                                   |                           |                              |                           |                      |
|                                  |                                   |                           | - ·                          |                           |                      |
| Escriba su contraseña actual, un | a nueva contraseña y de nuevo     | esta contraseña para con  | firmarla.                    |                           |                      |
| Después de guardar, es posible ( | que necesite volver a escribir su | i nombre de usuario y con | traseña, e iniciar sesión de | e nuevo. Le indicaremos c | cuándo la contraseña |
| nueva se ha cambiado correctan   | iente.                            |                           |                              |                           |                      |
| Nombre de usuario\dominio: I     | MINSAL\soporte.ssi                |                           |                              |                           |                      |
| Contraseña actual:               |                                   |                           |                              |                           |                      |
| Contraseña nueva:                |                                   |                           |                              |                           |                      |
| Confirmar contraseña nueva:      |                                   |                           |                              |                           |                      |
|                                  |                                   |                           |                              |                           |                      |
|                                  |                                   |                           |                              |                           | 🗸 Guardar 🛶          |
|                                  |                                   |                           |                              |                           |                      |

Si tiene instaldo Outlook en su pc, le aparecera un en que se le solictara la nueva clave, en el area corresponidnte escriba la nueva contraseña y marque la casilla "**guardar contraseña en su lista de contraseñas**", posterior a esto presione el boton "**Aceptar**"

| Correc     | o electrónico de Intern                                               | et: soporte.ssi@redsalud.gob.cl X |              |  |  |  |  |  |  |
|------------|-----------------------------------------------------------------------|-----------------------------------|--------------|--|--|--|--|--|--|
| <b>?</b> > | Escriba su nombre de usuario y contraseña para el siguiente servidor. |                                   |              |  |  |  |  |  |  |
|            | Servidor                                                              | mail.minsal.cl                    |              |  |  |  |  |  |  |
|            | Nombre de usuario:                                                    | soporte.ssi@redsalud.gob.cl       |              |  |  |  |  |  |  |
|            | Contraseña:                                                           | ****                              | <b>├</b> ─── |  |  |  |  |  |  |
| [          | 🗹 Guardar contraser                                                   |                                   |              |  |  |  |  |  |  |
|            |                                                                       | Aceptar                           |              |  |  |  |  |  |  |
|            |                                                                       | Cancelar                          |              |  |  |  |  |  |  |

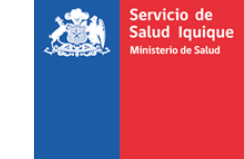

## CREAR RESPUESTAS AUTOMÁTICAS

La creación de respuestas automáticas facilita al usuario en periodos en los que por alguna razón deba ausentarse de sus actividades laborales, como, por ejemplo; por periodo de vacaciones.

Para esto debe dirigirse al área superior derecho en la pestaña denominada "Opciones" y seleccionar "Establecer respuestas automáticas"

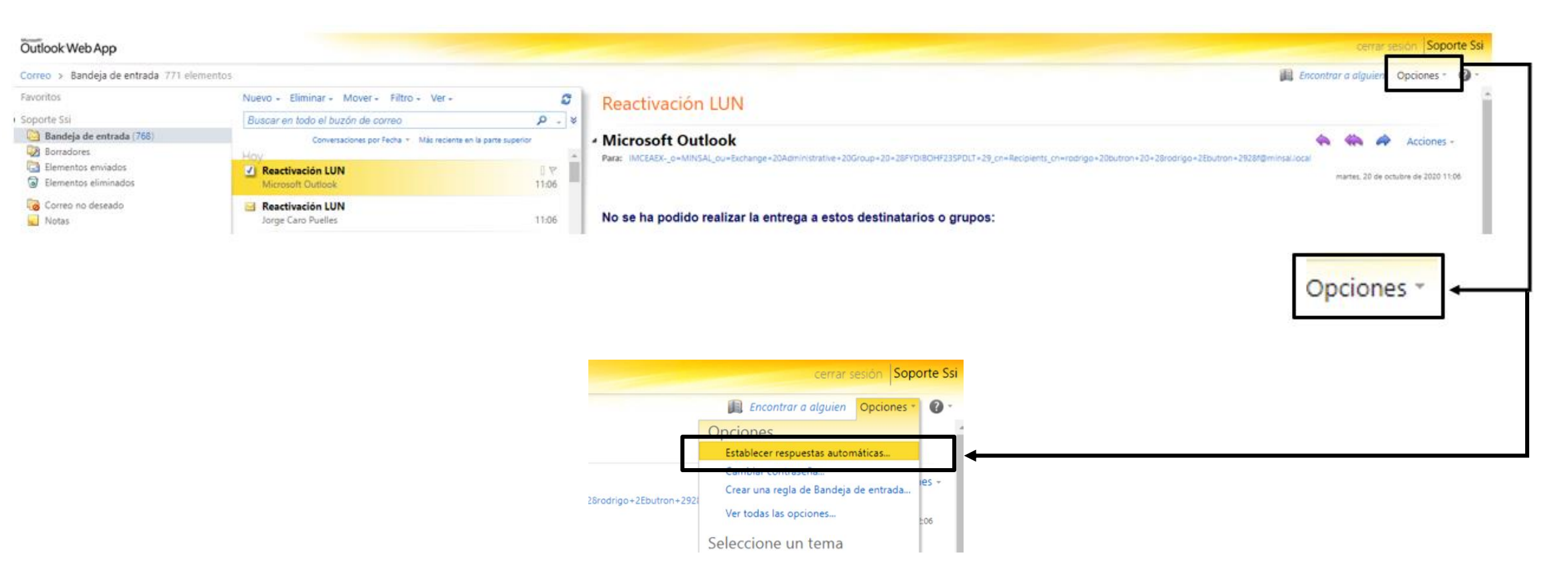

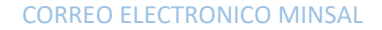

Se abrira una pantalla en la que se debe seleccionar "Enviar respuestas automaticas" y remarcar la opcion "Enviar respuestas solo durante este periodo de tiempo", completar los campos solitados y "Guardar".

Cree aquí las respuestas automáticas de los mensajes de Fuera de la oficina. Puede enviar este tipo de mensajes durante todo el tiempo que esté ausente o durante un determinado periodo de tiempo.

| ora de finalización: | mié 21-10-2020    | ▼ 15:00          | ~               | FECH       | IA DE INI  |              | DNCLUCI | on di | EL PE    | RIOD  | O DE          | AUSENCIA |
|----------------------|-------------------|------------------|-----------------|------------|------------|--------------|---------|-------|----------|-------|---------------|----------|
| r una respuesta una  | vez a cada remite | nte ajeno a mi o | rganización con | el mensaje | siguiente: |              |         |       |          |       |               |          |
| oma                  | ✓ 10 ✓ B          | I <u>U</u> abe   |                 | ∃ 1,⊒ ≰    | E 👔 🥸 -    | <u>A</u> - 🥥 | A= 9    | ۲ 😣   | <u>چ</u> | <2 ×2 | <b>▶</b> ¶ ¶∢ | I .      |
| MENSAJE              | QUE SE EI         | VVIARA           | DE RESP         | UEST/      | A A COI    | REOS         | INSTIT  | UCIO  | ONA      | LES   |               |          |

Enviar mensajes de respuesta automática a los remitentes de fuera de mi organización

O Enviar respuestas solo a los remitentes de mi lista de contactos

Enviar respuestas a todos los remitentes externos

Enviar una respuesta una vez a cada remitente ajeno a mi organización con el mensaje siguiente:

| MENSAJE QUE SE ENVIARA DE RESPUESTA A CORREOS NO INSTITUCIONALES | Tahoma                                                           |  | <b>~</b> 1 | 0 🗸 | в | I | U | abe | ≣ | ≣ | ≣ | := | ΞΞ | * | • | <mark>ab</mark> / - | <u>A</u> - | 2 | <u>A=</u><br>A= | 5 | 6       | 8 | ŝ | × | × | ►¶ | ¶∢ |     |
|------------------------------------------------------------------|------------------------------------------------------------------|--|------------|-----|---|---|---|-----|---|---|---|----|----|---|---|---------------------|------------|---|-----------------|---|---------|---|---|---|---|----|----|-----|
| MENSAJE QUE SE ENVIARA DE RESPUESTA A CORREOS NO INSTITUCIONALES |                                                                  |  |            |     |   |   |   |     |   |   |   |    |    |   |   |                     |            |   |                 |   |         |   |   |   |   |    |    |     |
| MENSAJE QUE SE ENVIARA DE RESPUESTA A CORREOS NO INSTITUCIONALES |                                                                  |  |            |     |   |   |   |     |   |   |   |    |    |   |   |                     |            |   |                 |   |         |   |   |   |   |    |    |     |
| MENSAJE QUE SE ENVIARA DE RESPUESTA À CORREOS NO INSTITUCIONALES |                                                                  |  |            | ~   |   |   |   |     | _ |   |   |    |    |   |   |                     |            |   |                 |   | <u></u> |   |   |   |   |    | _  | 1   |
|                                                                  | MENSAJE QUE SE ENVIARA DE RESPUESTA A CORREOS NO INSTITUCIONALES |  |            |     |   |   |   |     |   |   |   |    |    |   |   |                     |            |   |                 |   |         |   |   |   |   |    |    |     |
|                                                                  |                                                                  |  |            |     |   |   |   |     |   |   |   |    |    |   |   |                     |            |   |                 |   |         |   |   |   |   |    |    | • 3 |

ervicio de alud Iquiqu

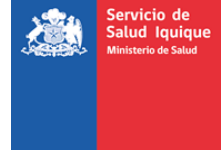

## **REGLAS DE BANDEJA DE ENTRADA**

Las reglas de la bandeja de entrada le sirven al usuario para redirigir sus correos a otros usuarios si; por ejemplo; el usuario tomaria vacaciones en un peiodo de tiempo.

Para crear una regla debe dirigirse al menu en la parte superior derecha en la pestaña "Opciones" y seleccionar "Crear una regla de Bandeja de entrada".

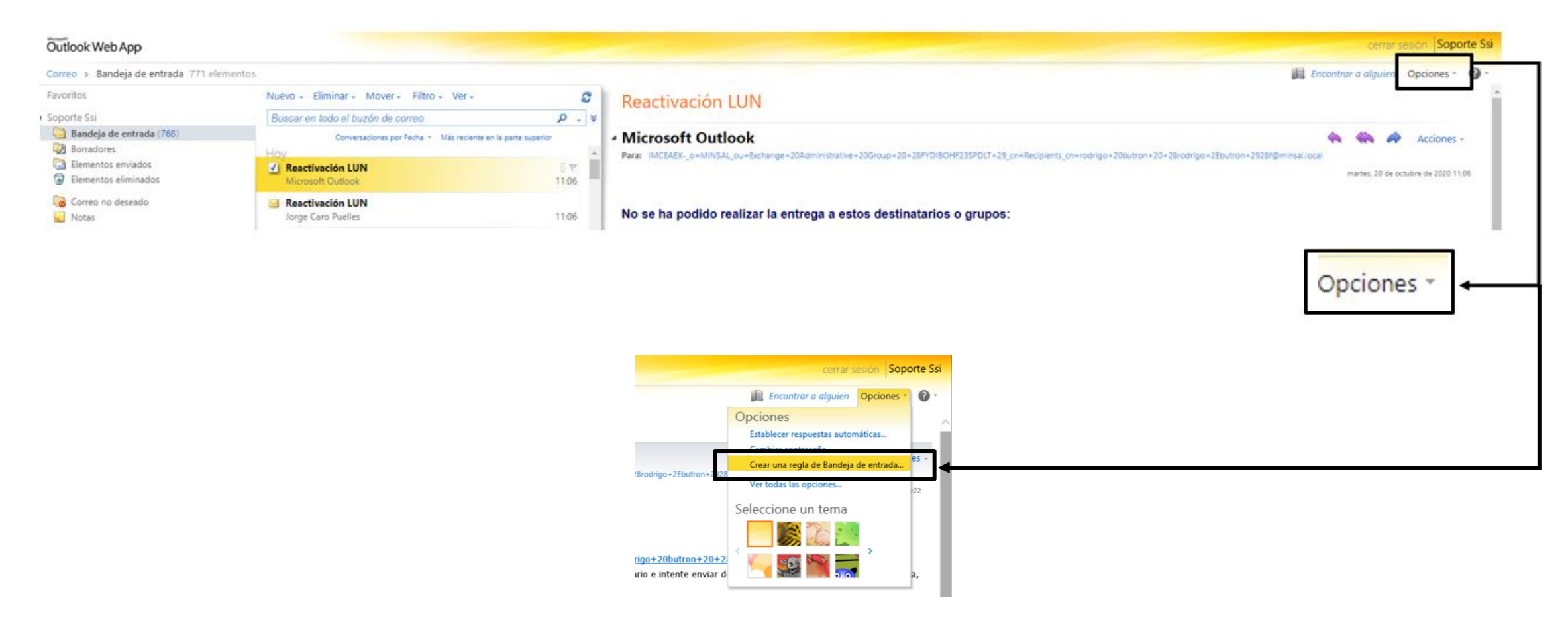

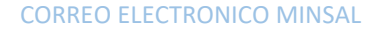

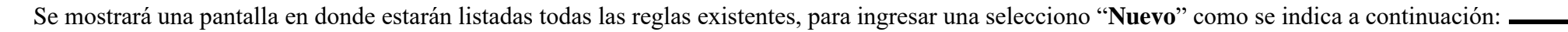

ervicio de alud Iquiqu

| <u> </u>                        |                        | \$\$\$\$\$<br>\$<br>\$<br>\$<br>\$<br>\$ |
|---------------------------------|------------------------|------------------------------------------|
| Reglas de Bandeja de<br>entrada | Respuestas automáticas | Informes de entrega                      |

Reglas de Bandeja de entrada

Elija cómo se controlará el correo. Las reglas se aplicarán en el orden que se muestra. Si no d

| 🖄 Nuevo  | •    | Detalles | × | * | * | C) |  |
|----------|------|----------|---|---|---|----|--|
| Activado | Regl | а        |   |   |   |    |  |

En las siguientes casiillas se selecciona \*cuando llega el mensaje y "Aplicar a todos los mensajes" y Realice lo siguiente "Redirigir-el mensaje a"

| <b>a</b> |
|----------|
| •        |
|          |
|          |
|          |
|          |
|          |
|          |
|          |
|          |
|          |
|          |
|          |
|          |

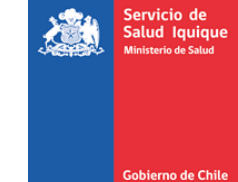

A continuación, se abrirá una nueva pestaña en donde se debe ingresar el o los correos a los que se redireccionaran los correos entrantes, y presionó "Aplicar".

| A A                                      |         |
|------------------------------------------|---------|
| Hospital El Pino                         |         |
| ivan.guzman@redsalud.gob.cl              |         |
| AA                                       |         |
| Centro Asistencial Barros Luco-Trudeau   |         |
| jose.pezoa@redsalud.gob.cl               |         |
| AA                                       |         |
| Hospital Dr. Lucio Córdova               |         |
| leonel.villavicencio@redsalud.gob.cl 🗸 🗸 |         |
| A A                                      |         |
| Destinatarios del mensaje                | 1       |
| Para -> correo@redsalud.gob.c            | ←       |
|                                          |         |
|                                          | Aceptar |
|                                          |         |